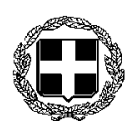

#### ΕΛΛΗΝΙΚΗ ΔΗΜΟΚΡΑΤΙΑ ΥΠΟΥΡΓΕΙΟ ΥΓΕΙΑΣ 2<sup>Η</sup> ΥΓΕΙΟΝΟΜΙΚΗ ΠΕΡΙΦΕΡΕΙΑ ΠΕΙΡΑΙΩΣ ΚΑΙ ΑΙΓΑΙΟΥ **Γ.Ν. ΜΥΤΙΛΗΝΗΣ «ΒΟΣΤΑΝΕΙΟ»**

#### Μυτιλήνη 26/04/2023

Προς:

- Μέσα Ενημέρωσης
- Ιστοσελίδα Νοσοκομείου

### ΔΕΛΤΙΟ ΤΥΠΟΥ

Το Γενικό Νοσοκομείο Μυτιλήνης είναι στην ευχάριστη θέση να ενημερώσει τους κατοίκους του Νησιού μας ότι ενεργοποιήθηκε το Ψηφιακό Αποθετήριο Βεβαιώσεων Νοσηλείας - Επισκέψεων και Αποτελεσμάτων Εργαστηριακών Εξετάσεων.

Μέσω του Ψηφιακού Αποθετηρίου μπορούν οι ασθενείς να έχουν πρόσβαση στις εργαστηριακές τους εξετάσεις(αιματολογικές) και να λαμβάνουν ψηφιακά βεβαιώσεις νοσηλείας και επίσκεψης στα ιατρεία – τακτικά και επείγοντα του νοσοκομείου, χωρίς να απαιτείται η προσέλευσή τους στο Νοσοκομείο.

Η παραπάνω πρωτοβουλία συμβάλει στη μείωση της γραφειοκρατίας απαλλάσσοντας τους πολίτες από άσκοπη ταλαιπωρία και καθυστερήσεις.

#### ΟΔΗΓΙΕΣ ΕΚΔΟΣΗΣ ΕΡΓΑΣΤΗΡΙΑΚΩΝ ΑΠΟΤΕΛΕΣΜΑΤΩΝ-ΒΕΒΑΙΩΣΕΩΝ ΝΟΣΗΛΕΙΑΣ

#### ANO GOV.GR

BHMA1: Στο Ίντερνετ κάνετε αναζήτηση γράφοντας <u>myhealth</u> Μεταβείτε στη διεύθυνση <u>https://myhealth.gov.gr/</u> και επιλέξτε:

# MyHealth - Ιατρικός Φάκελος Ασθενούς

Έκδοση αποτελεσμάτων ιατρικών εξετάσεων και βεβαιώσεων νοσηλείας

Μορείτε να εκδώσετε βεβαιώσεις νοσηλείας ή επίσκεψης καθώς κ βεβαιώσεις εργαστηριακών εξετάσεων από δημόσιες και ιδιωτικέι μέσω του gov.gr.

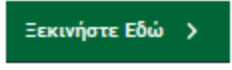

BHMA 2: Στην επόμενη οθόνη διαλέξτε "Βεβαίωση νοσηλείας" ή "Αποτέλεσμα Εργαστηριακής εξέτασης" και συνεχίστε βάζοντας τους κωδικούς σας taxisnet ή επιλέξτε e\_banking αν διαθέτετε στην τράπεζά σας.

BHMA 3: Επιβεβαιώστε τα στοιχεία σας, και επιλέξτε την βεβαίωση/ αποτελέσματα για τον εαυτό σας ή το παιδί σας βάζοντας τον αντίστοιχο **<u>AMKA.</u>** 

BHMA 4: Στο κινητό σας θα λάβετε έναν 6ψηφιο κωδικό, τον οποίο εισάγετε στην αντίστοιχη οθόνη :

| Βεβαίωση Νοσηλείας / Επίσκεψης                                                                                                    |
|----------------------------------------------------------------------------------------------------|
| Εισαγωγή κωδικού επιβεβαίωσης                                                                                                    |
| • • • • • • • • • • • • • • • • • • • •                                                                                                    |
| Σας έχει σταλεί με SMS κωδικός επιβεβαίωσης στο κινητό με αριθμό +306973883062.<br>Παρακαλούμε συμπληρώστε τον κωδικό στο πεδίο που ακολουθεί. |
|                                                                                                    |
| Κωδικός Επιβεβαίωσης                                                                                                    |
|                                                                                                    |
|                                                                                                    |
| Επιβεβαίωση Δεν έλαβα κωδικό                                                                                                    |

BHMA 5: Επιλέξτε τη δομή υγείας (π.χ. ΓΝ.ΜΥΤΙΛΗΝΗΣ «ΒΟΣΤΑΝΕΙΟ») και την επίσκεψη / εξέταση που επιθυμείτε, όπως στην παρακάτω οθόνη :

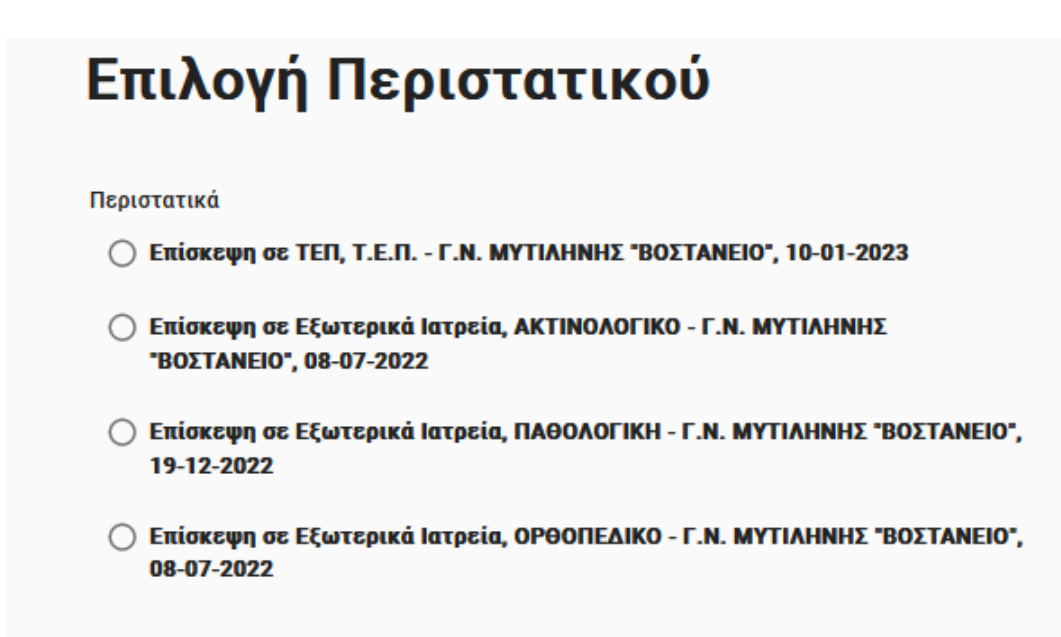

BHMA 6. Εκτυπώνετε το αντίστοιχο πιστοποιητικό

**ΣΗΜΕΙΩΣΗ 1.** : Η υπηρεσία λειτουργεί μόνο αν υπάρχει ταυτοποιημένο κινητό στον χρήστη.

Σε περίπτωση που δεν ισχύει αυτό μπορείτε να μεταβείτε σε ένα ΚΕΠ να το επικαιροποιήσετε ή εναλλακτικά να μεταβείτε στη διεύθυνση <u>https://www.gov.gr/ipiresies</u> --> Πολίτης και Καθημερινότητα--> Στοιχεία και ταυτοποιητικά έγγραφα→ Εθνικό μητρώο Επικοινωνίας (ΕΜΕπ) και να ακολουθήσετε τις σχετικές οδηγίες.

**ΣΗΜΕΙΩΣΗ 2**: Αυτή την στιγμή διαθέσιμες στο GOV είναι οι επισκέψεις στο Noσoκoμείο Μυτιλήνης από 1-7-2022 και τα εργαστηριακά αποτελέσματα από 1-1-2023 από την επόμενη ημέρα της επίσκεψης ή της εξέτασης.

Οι οδηγίες θα βρίσκονται αναρτημένες μόνιμα στην ιστοσελίδα του Νοσοκομείου μας.

## Από το Γραφείο Διοίκησης Γ.Ν. Μυτιλήνης «Βοστάνειο»